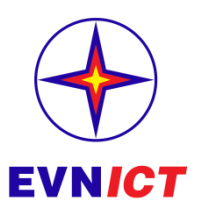

# CÔNG TY VIỄN THÔNG ĐIỆN LỰC VÀ CÔNG NGHỆ THÔNG TIN

# TÀI LIỆU HƯỚNG DẫN THỰC HIỆN KÝ SỐ FILE PDF TRÊN MÁY TÍNH KHÁCH HÀNG

Mã hiệu dự án: CMIS Mã hiệu tài liệu: CMIS.4\_HDKSKH Phiên bản tài liệu: v1.0

Hà Nội, 05/2024

# PHỤC LỤC HƯỚNG DẫN

| 1. Thực hiện ký số trên f | le PDF bằng Acrobat Reader | 2 |
|---------------------------|----------------------------|---|
| 2. Thực hiện ký số trên f | le PDF bằng Foxit Reader   | 7 |
| 3. Thực hiện ký số trên f | le PDF bằng Adobe Reader1  | 0 |

# 1. Thực hiện ký số trên file PDF bằng Acrobat Reader

## Bước 1: Chọn file ký

Người dùng truy cập vào phần mềm, nhấn File/Open. Sau đó chọn file cần ký và tiếp tục nhấn Open.

| 📕 📔 🔄 🖛 🖞 C:\Users\nhan0\OneDrive\May tinh\Xý trên file PDF —                                                                                                    | - D X      | 🚍 Menu 🕼 🕂 Create                                    |                                                | 🕥 🛱 Sign in 🗕 🗆 🗙              |
|----------------------------------------------------------------------------------------------------|------------|------------------------------------------------------|------------------------------------------------|--------------------------------|
| File Home Share View                                                                                                    | ^ 🕐        | Down Ctd                                             |                                                | O Search Thy Arrohat Pro       |
| 🖉 🖈 🍡 📋 🚣 Cut 💦 🌄 📴 🗙 🛋 📕 🦉 New Item * 📝 💆 Open * 👯 Select all                                                                                                    |            | Open recent files                                    | » 1                                            | St States (1) Accounts         |
| Pin to Quick: Copy Paste Properties Properties The History International Properties International Properties International Properties Properties International Properties Properties Proper |            | Create PDF                                           |                                                |                                |
| Clipboard Organize New Open Select                                                                                                    |            | Compine files                                        | ommended tools f                               |                                |
| ← → • ↑ 🚺 > This Ptop > Ký trên file PDF v Ö                                                                                                    |            | Save as. Shift+Ctri                                  |                                                |                                |
| Z Name ^ Date modified Type Size                                                                                                    |            |                                                      |                                                |                                |
| Quick access     Quick access     Down load     T2/18/2023 4:52 PM     Foxit Reader PDF                                                                                                    | 7          |                                                      | Add comments                                   | Always open PDFs in Acrobat    |
|                                                                                                    | <b>1</b> 0 |                                                      |                                                | Reader                         |
| Ký trên máy KH                                                                                                    |            | Reguest e-signatures                                 |                                                |                                |
| SystemCMIS_LTS                                                                                                    |            |                                                      | CW .                                           | app to open all PDFs.          |
| Zalo Received Files                                                                                                    |            |                                                      | Request e-signatures                           | (Set as default )              |
| This PC                                                                                                    |            | Search                                               | > a document to envolve to ensure colline fast |                                |
| 🗊 3D Objects                                                                                                    |            |                                                      |                                                |                                |
| n Desktop                                                                                                    |            |                                                      |                                                |                                |
| 0 Documents                                                                                                    |            |                                                      |                                                |                                |
| Downloads                                                                                                    |            | Undo, Redo & more                                    |                                                |                                |
| J Music                                                                                                    |            | View                                                 |                                                | · · · · ·                      |
| E Videos                                                                                                    |            | Disable new Acrobat Reader                           |                                                |                                |
| Local Disk (C)                                                                                                    |            | Plugins                                              |                                                |                                |
| EVNICT (D:)                                                                                                    |            | Window                                               | > Malana                                       |                                |
| CFM 02 (E)                                                                                                    |            | Help                                                 | > bF                                           | Only you Today, 8:32 AM 1.7 MB |
| CFM (IT (F.)                                                                                                    |            | Preferences. Ctrl                                    | I+K                                            |                                |
| CD Drive (G:) VNPT-CA Ace                                                                                                    |            | Protection                                           |                                                |                                |
|                                                                                                    |            |                                                      |                                                |                                |
| CD Drive (G:) VNPT-CA Ace                                                                                                    |            | Exit application Ctrl                                |                                                |                                |
| 🚍 CFM 01 (F:)                                                                                                    |            |                                                      |                                                |                                |
| ➡ CFM 02 (E)                                                                                                    |            |                                                      |                                                |                                |
| n Network                                                                                                    |            |                                                      |                                                |                                |
|                                                                                                    |            |                                                      |                                                |                                |
|                                                                                                    |            |                                                      |                                                |                                |
|                                                                                                    |            | Free 7-doy triol                                     |                                                |                                |
|                                                                                                    |            | Get unlimited access to<br>premium PDF and e-signing |                                                |                                |
|                                                                                                    |            | tools.                                               |                                                |                                |
|                                                                                                    |            | Try Acrobat Pro                                      |                                                |                                |
|                                                                                                    |            |                                                      |                                                |                                |
| 1 item 1 1 item selected 194 KB 1                                                                                                    | 1 5        |                                                      |                                                |                                |

Đối với Acrobat Reader, hệ thống sẽ hiển thị nội dung văn bản cần ký. Nhấn chọn Tool sau đó nhấn Open tại mục Certificates.

#### Bước 2: Chọn nơi ký trên văn bản

Nhấn **Use a certificate -> Digitally sign**, sau đó nhấn chuột trái để khoanh vùng cần ký.

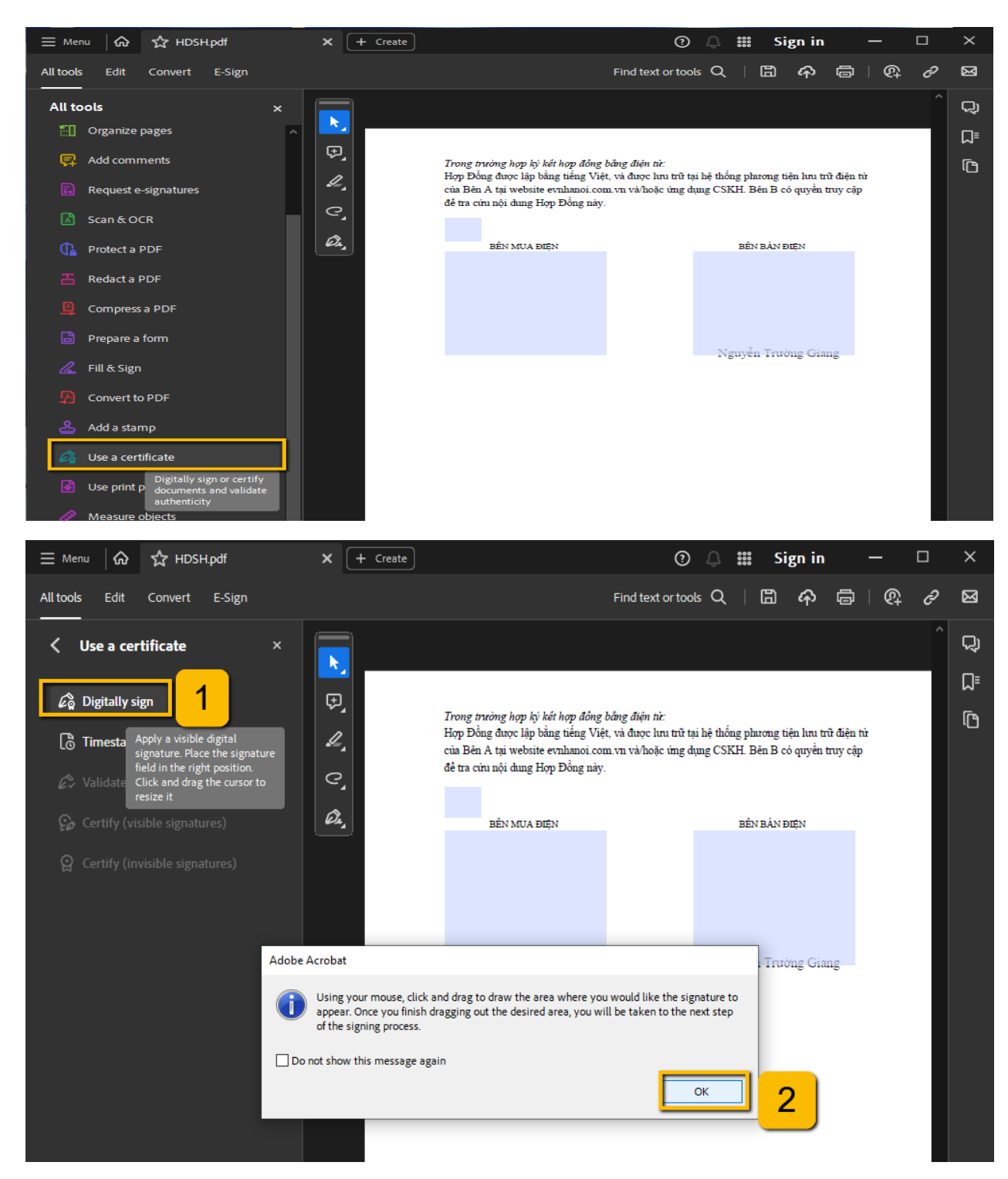

Tiếp theo nhấn Continue

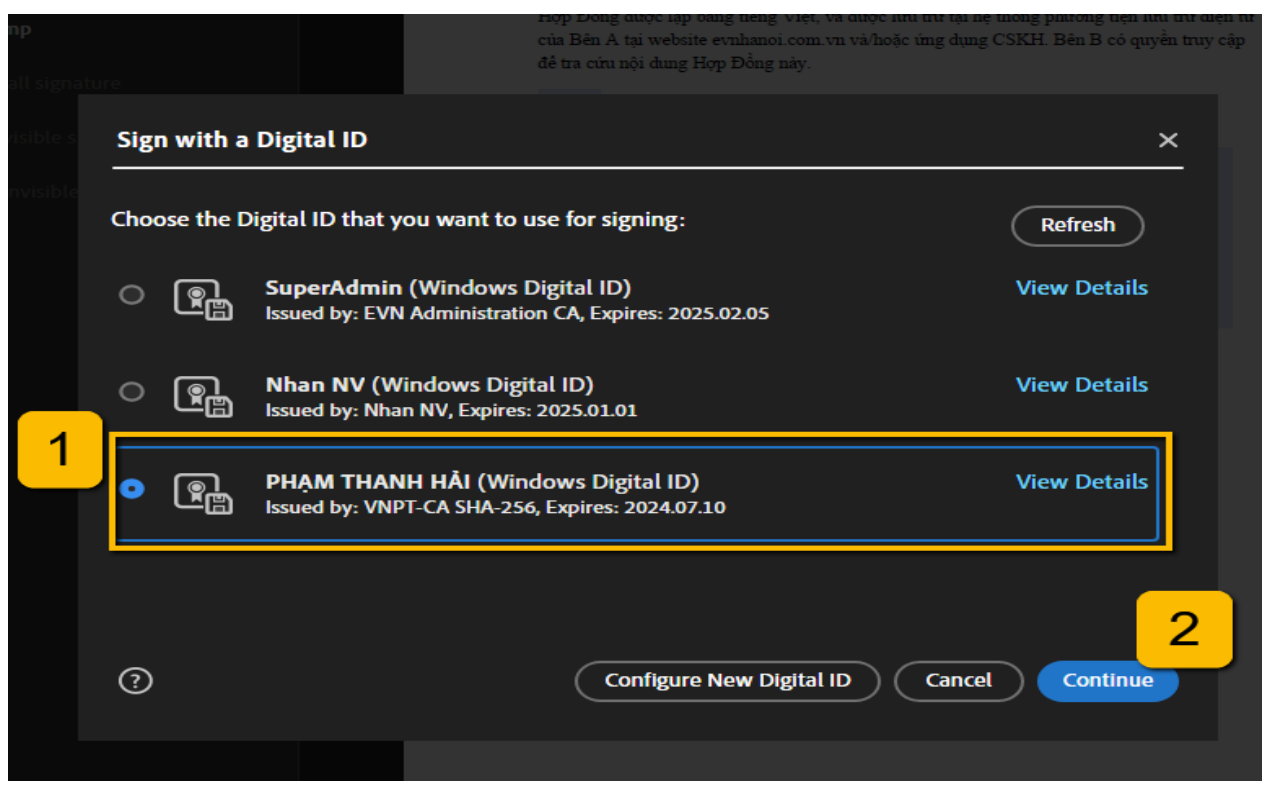

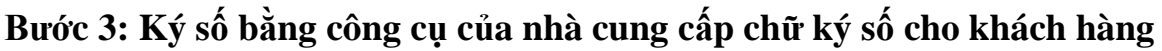

Sau khi nhấn **Continue**, màn hình hiển thị thông tin chữ ký số của khách hàng. Tại đây, bấm Sign để thực hiện ký.

| Sign as "PHẠM THANH HẢI"                        | ×                                                                             |
|-------------------------------------------------|-------------------------------------------------------------------------------|
| Appearance Standard Text ~                      | Create                                                                        |
| PHẠM<br>THANH HẢI                               | Digitally signed by<br>PHAM THANH HẢI<br>Date: 2024.06.07<br>09:47:01 +07'00' |
| Lock document after signing                     | View Certificate Details                                                      |
| Review document content that may affect signing | Review                                                                        |
|                                                 | Back Sign                                                                     |

Sau đó chọn Save để lưu file vào máy tính.

| 2 Save As                                                                                          |          |                  |                  |        |      |                          |   |
|----------------------------------------------------------------------------------------------------|----------|------------------|------------------|--------|------|--------------------------|---|
| 🗧 🔶 🔺 🚹 > This PC > Local Disk (C:) > Users > nhan0 > OneDrive > Máy tính > Ký trên file PDF 🛛 🗸 🖑 |          |                  |                  |        |      | م                        |   |
| Organize 🔻 New folder                                                                              |          |                  |                  |        |      | <b>1</b> 88 <del>-</del> | ? |
| 🗸 🖈 Quick access                                                                                   | A Name A | Date modified    | Type             | Size   |      |                          |   |
| 🕹 Downloads 🛛 🖈                                                                                    | HDSH.pat | 6/6/2024 3:12 PM | Foxit Keader PDF | 258 KB |      |                          |   |
| E Desktop                                                                                          |          |                  |                  |        |      |                          |   |
| Ký trên file PDF                                                                                   |          |                  |                  |        |      |                          |   |
| 🧧 Ký trên máy KH                                                                                   |          |                  |                  |        |      |                          |   |
| Zalo Received Files                                                                                |          |                  |                  |        |      |                          |   |
| 🗸 💻 This PC                                                                                        |          |                  |                  |        |      |                          |   |
| > 🗊 3D Objects                                                                                     |          |                  |                  |        |      |                          |   |
| > 📃 Desktop                                                                                        |          |                  |                  |        |      |                          |   |
| > 音 Documents                                                                                      |          |                  |                  |        |      |                          |   |
| > 🖊 Downloads                                                                                      |          |                  |                  |        |      |                          |   |
| 🗦 🎝 Music                                                                                          |          |                  |                  |        |      |                          |   |
| > 🔚 Pictures                                                                                       |          |                  |                  |        |      |                          |   |
| > 📳 Videos                                                                                         |          |                  |                  |        |      |                          |   |
| 🗧 👆 👆 🕹                                                                                            | ¥        |                  |                  |        |      |                          |   |
| File name: HDSH_Đã ký.pdf                                                                          |          |                  |                  |        |      |                          |   |
| Save as type: Adobe PDF Files (*.pdf)                                                              |          |                  |                  |        |      |                          | ~ |
| ∧ Hide Folders                                                                                     |          |                  |                  |        | Save | Cancel                   |   |

#### Bước 4: Nhập mã pin và ký

Nhập mã PIN của công cụ nhà cung cấp chữ ký số cho khách hàng, sau đó đăng nhập

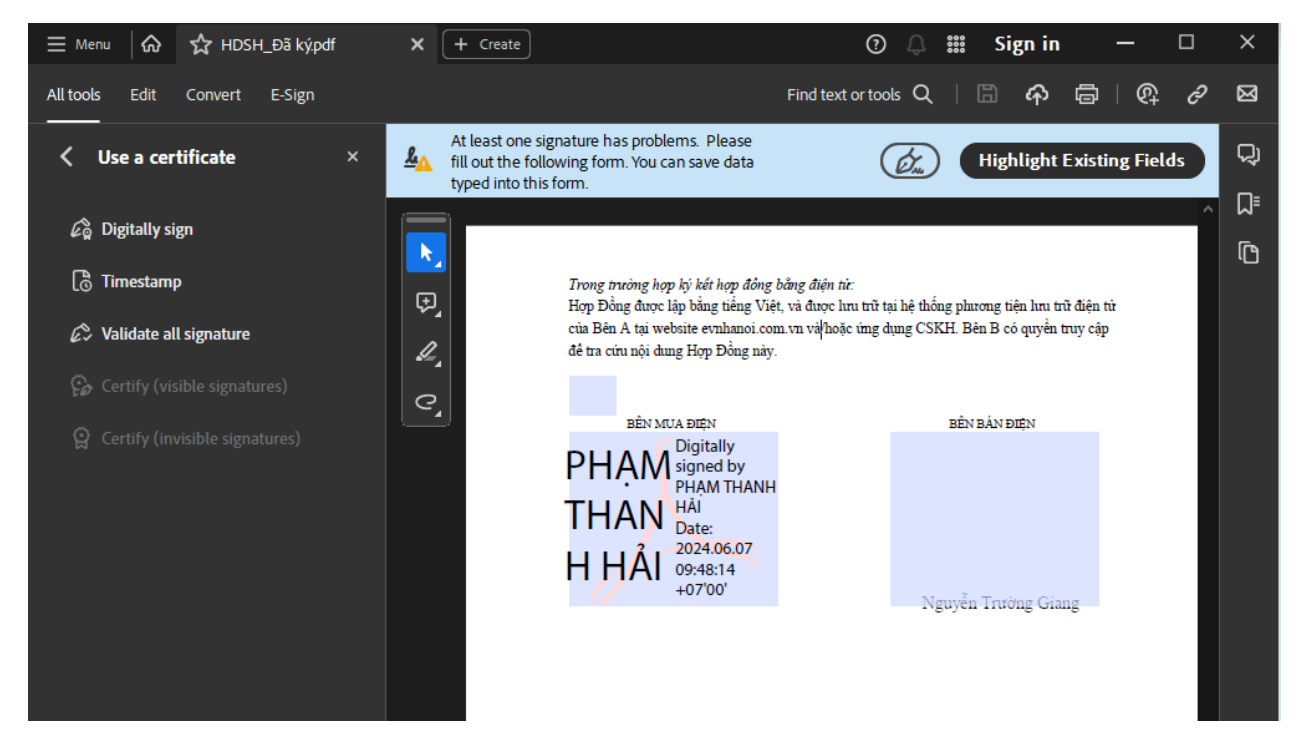

# 2. Thực hiện ký số trên file PDF bằng Foxit Reader

Bước 1: Chọn file ký

Người dùng truy cập vào phần mềm, nhấn **File/Open**. Sau đó chọn file cần ký và t<u>i</u>ếp tục nhấn **Open**.

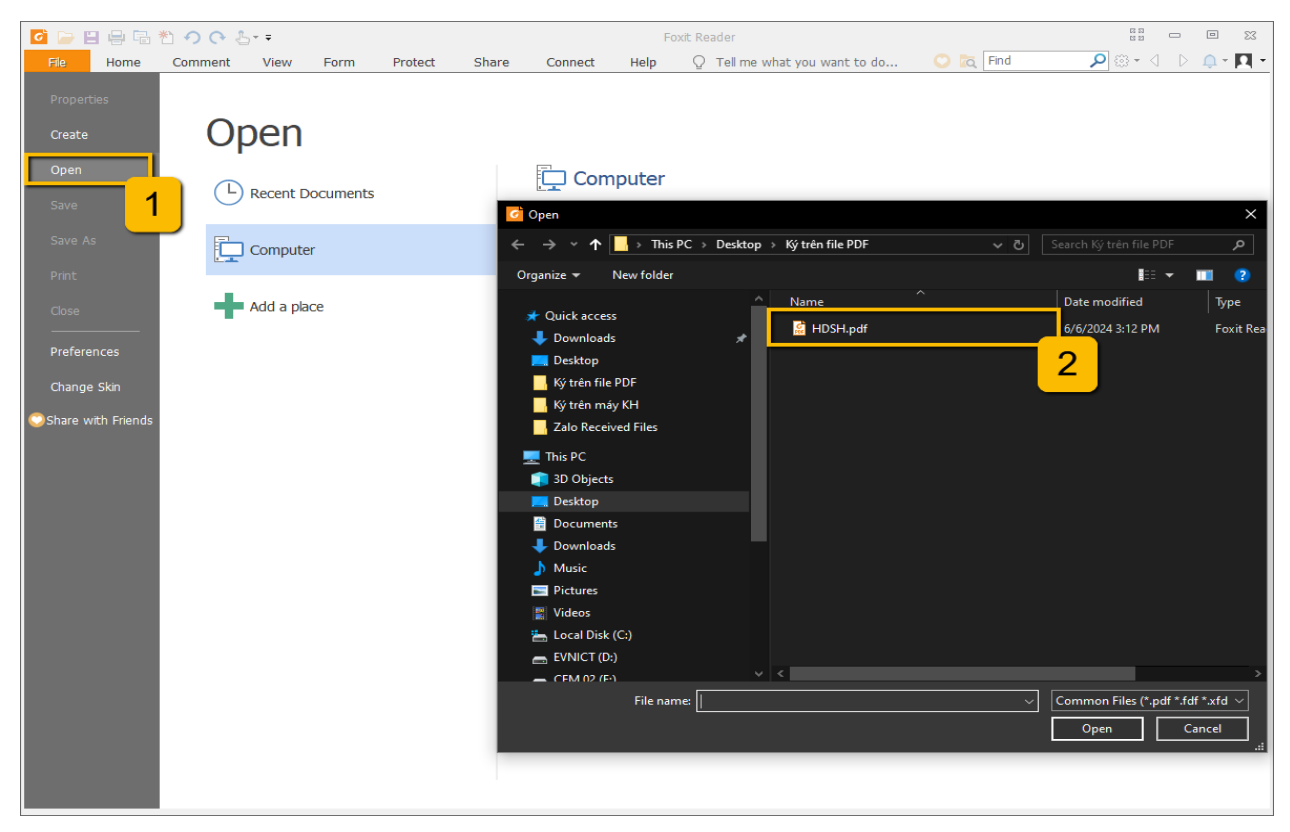

## Bước 2: Chọn nơi ký trên văn bản

Để ký số trên file pdf, trên thanh công cụ a/c Protect  $\rightarrow$  Sign & certify  $\rightarrow$  Place Signature

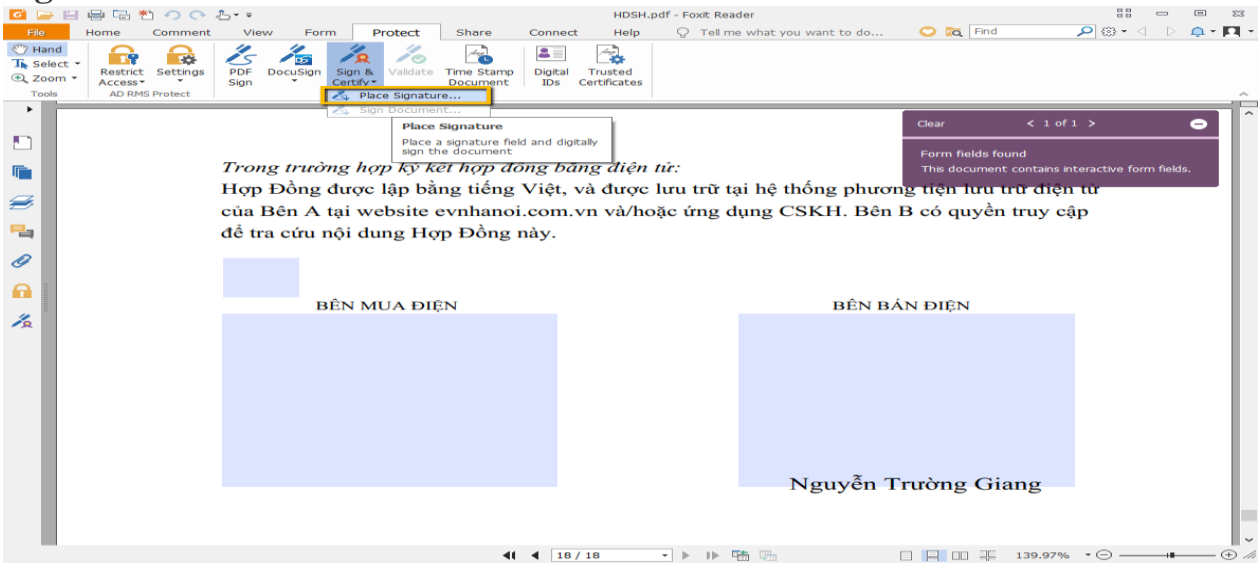

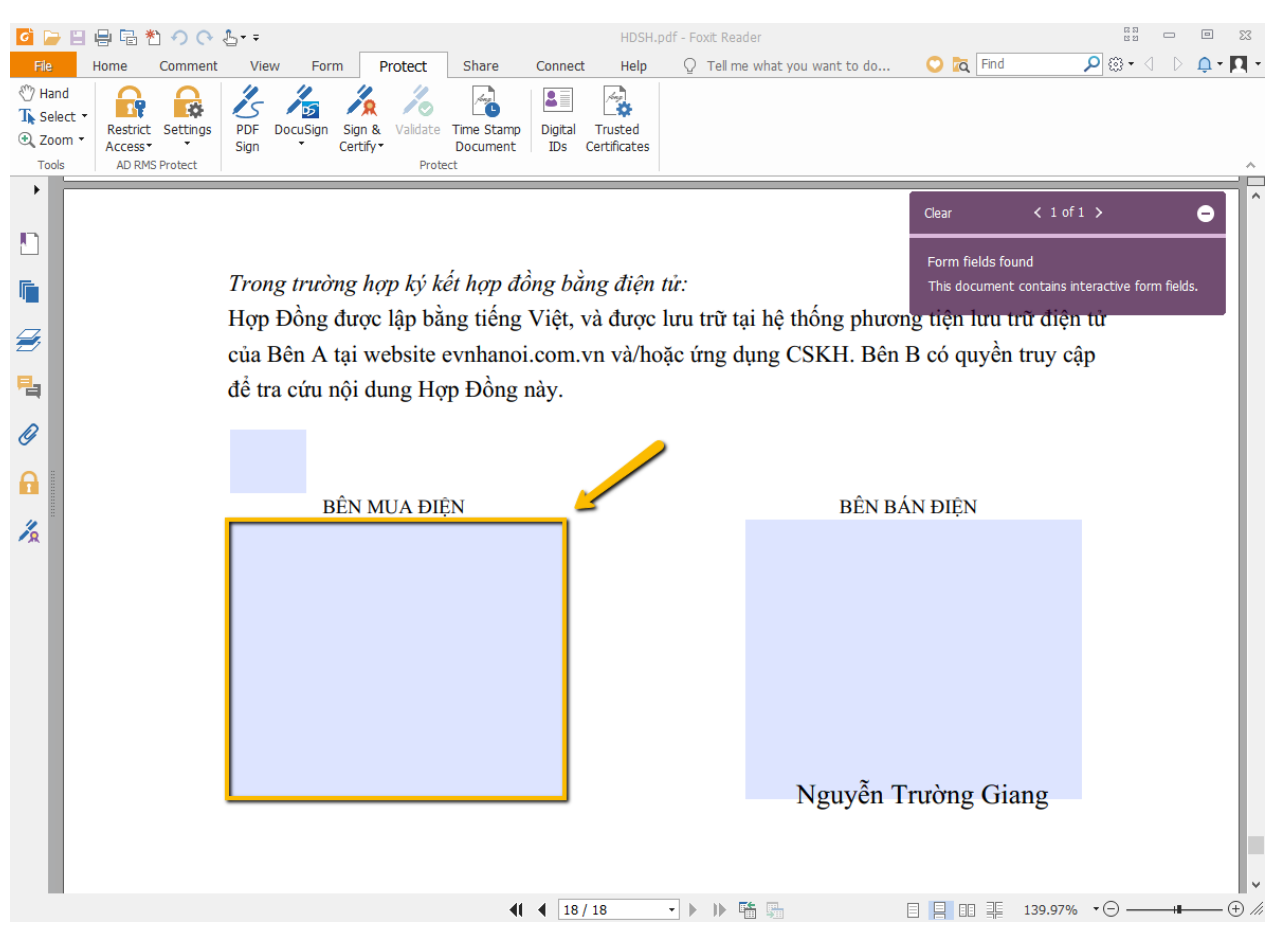

Sau đó a/c kéo chuột để phần cần ký số rồi giữ chuột trái kéo vẽ ô chữ ký

# Bước 3: Ký số bằng công cụ của nhà cung cấp chữ ký số cho khách hàng

Sau khi vẽ xong ô chữ ký a/c chọn đúng tên cty mình rồi bấm Sign

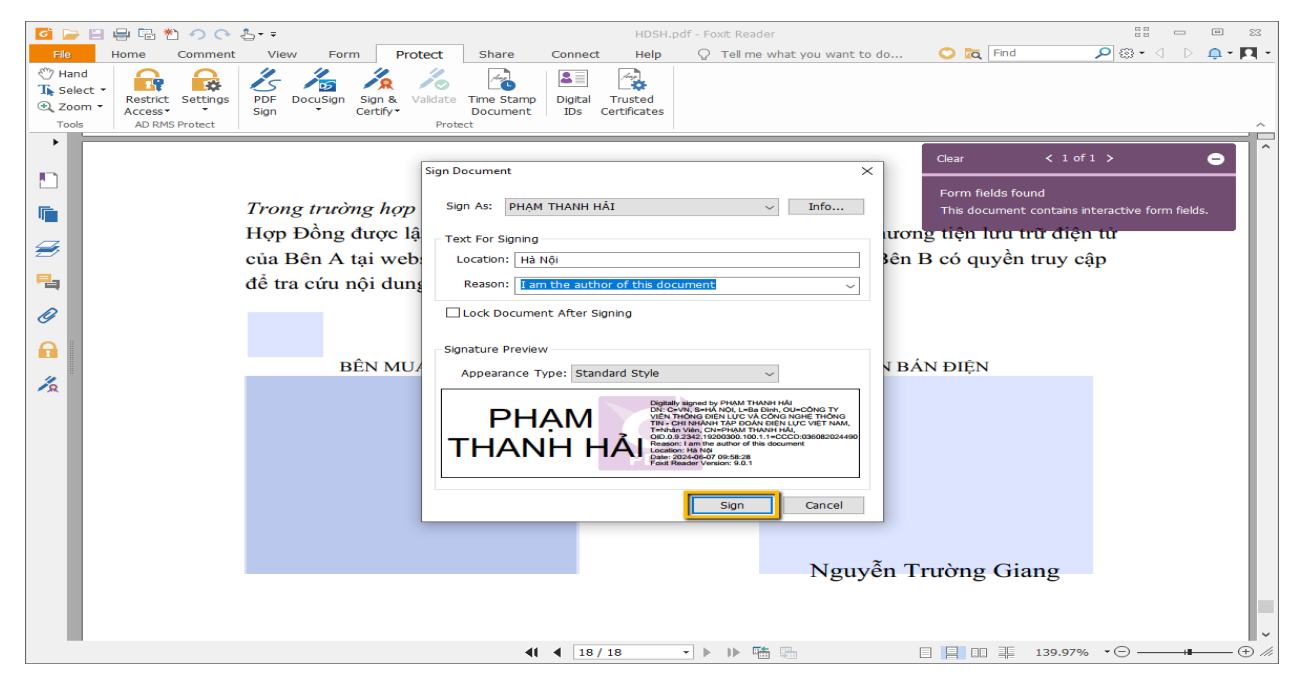

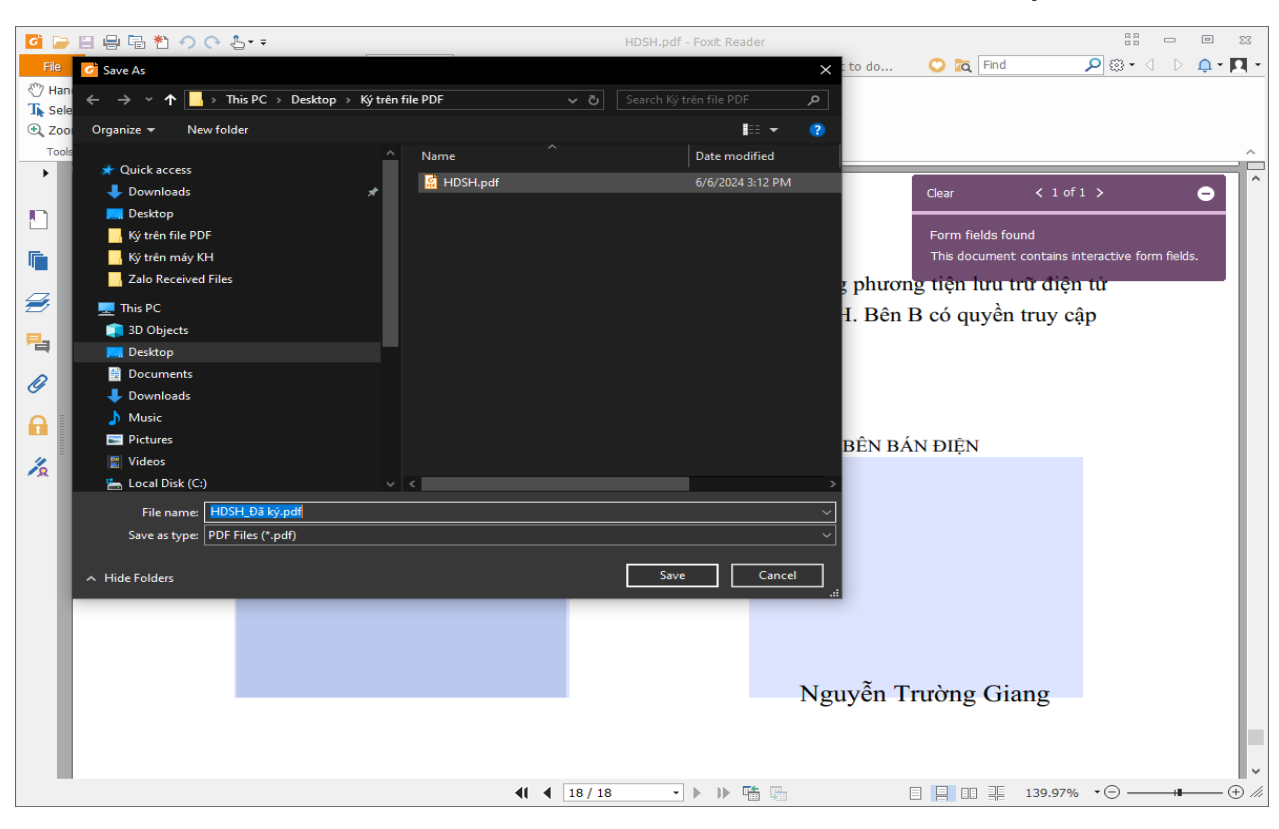

Chọn vị trí mà a/c muốn lưu file rồi nhấn chọn Save để lưu lại file ký số

#### Bước 4: Nhập mã pin và ký

Nhập mã pin rồi chọn đăng nhập là hoàn tất quá trình ký số

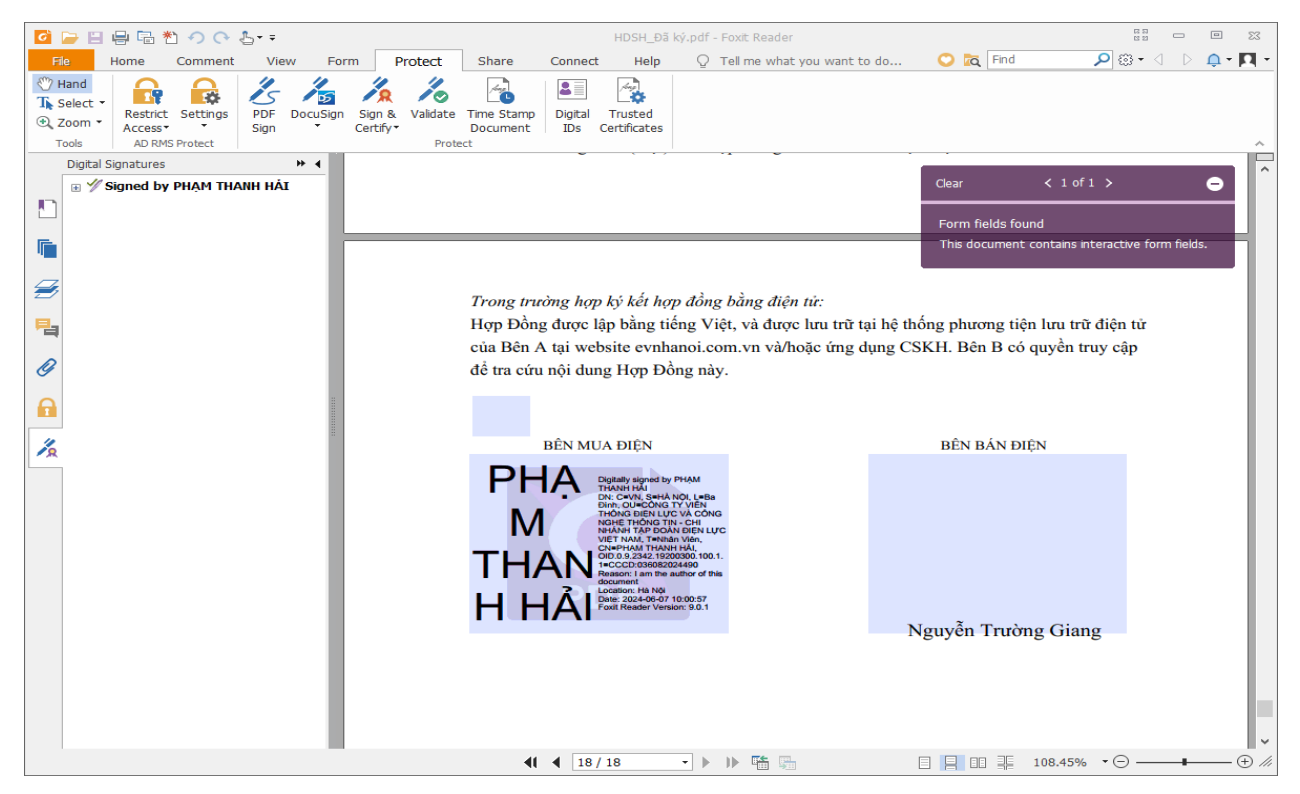

#### 3. Thực hiện ký số trên file PDF bằng Adobe Reader

Bước 1: Chọn file ký

Người dùng truy cập vào phần mềm, nhấn **Open**  $\rightarrow$  **My computer**. Sau đó chọn file cần ký và tiếp tục nhấn **Open**.

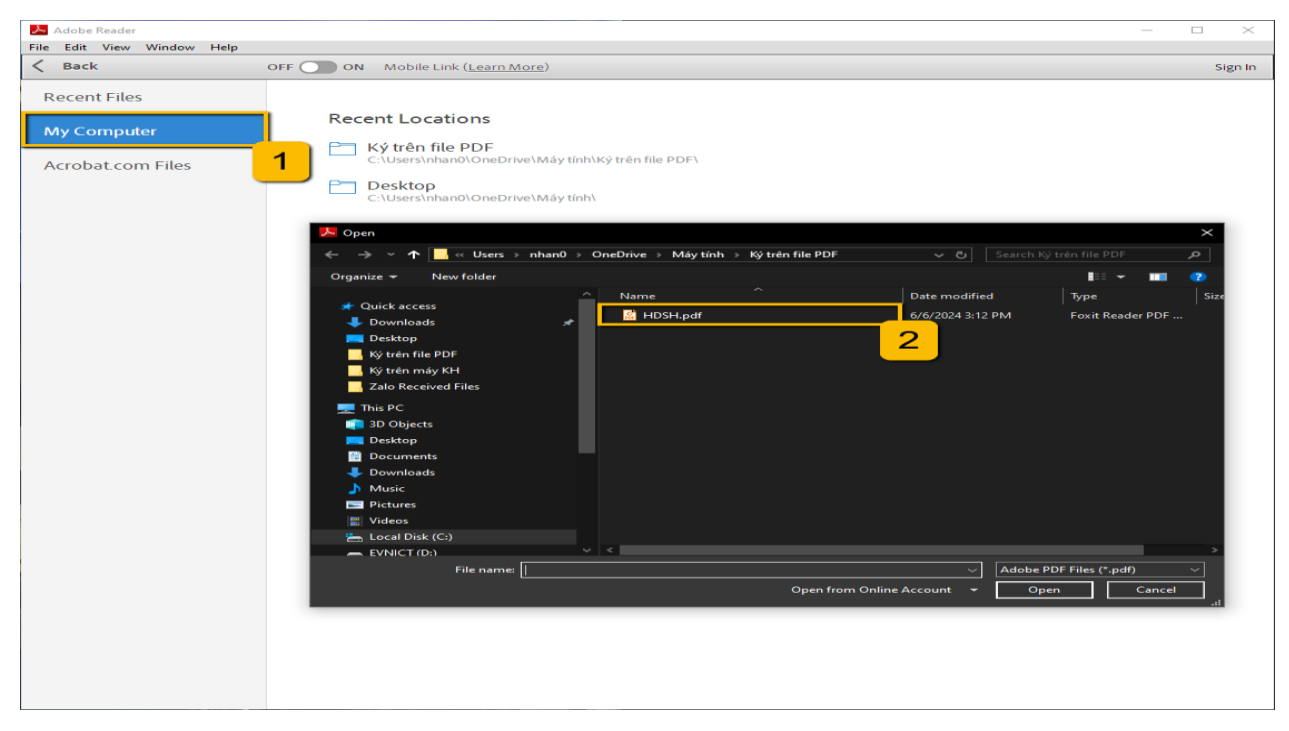

## Bước 2: Chọn nơi ký trên văn bản

Để ký số trên file pdf, trên thanh công cụ a/c chọn Fill & Sign  $\rightarrow$  Place Signature

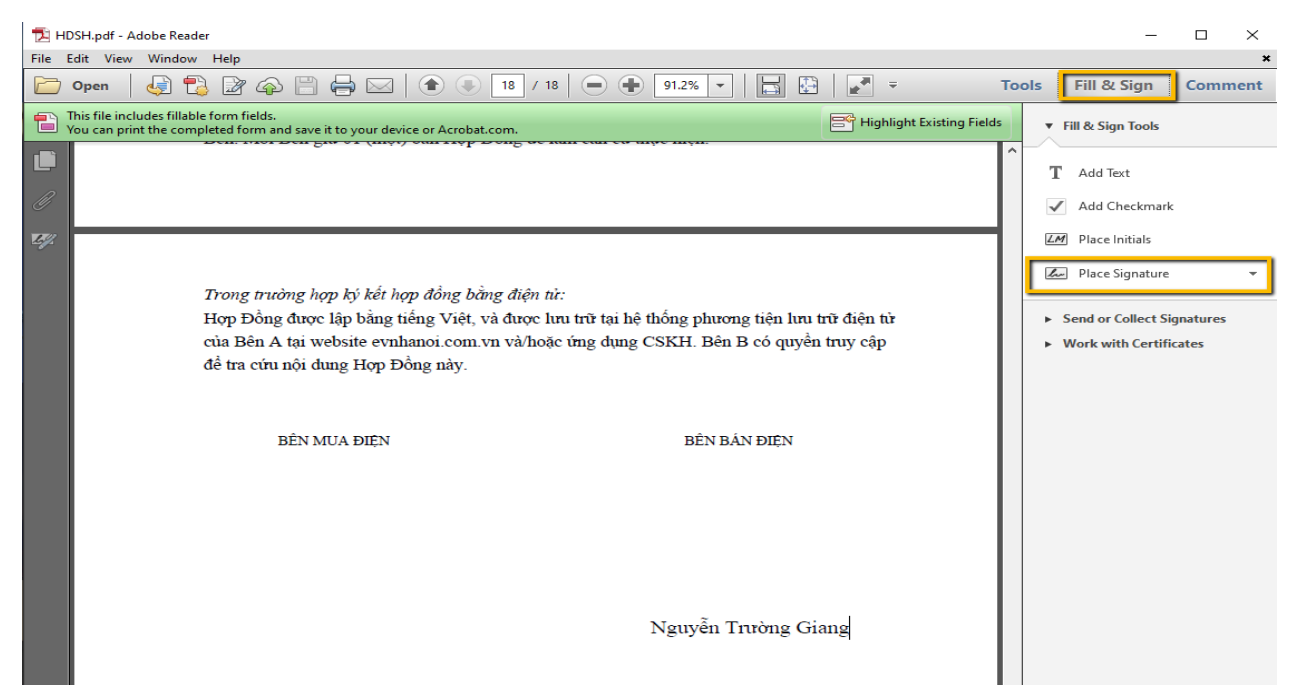

Sau đó a/c chọn **Draw New Signature** lúc này con trỏ chuột sẽ chuyển sang hình dấu cộng để ký

Sau đó a/c kéo chuột để phần cần ký số rồi giữ chuột trái kéo vẽ ô chữ ký

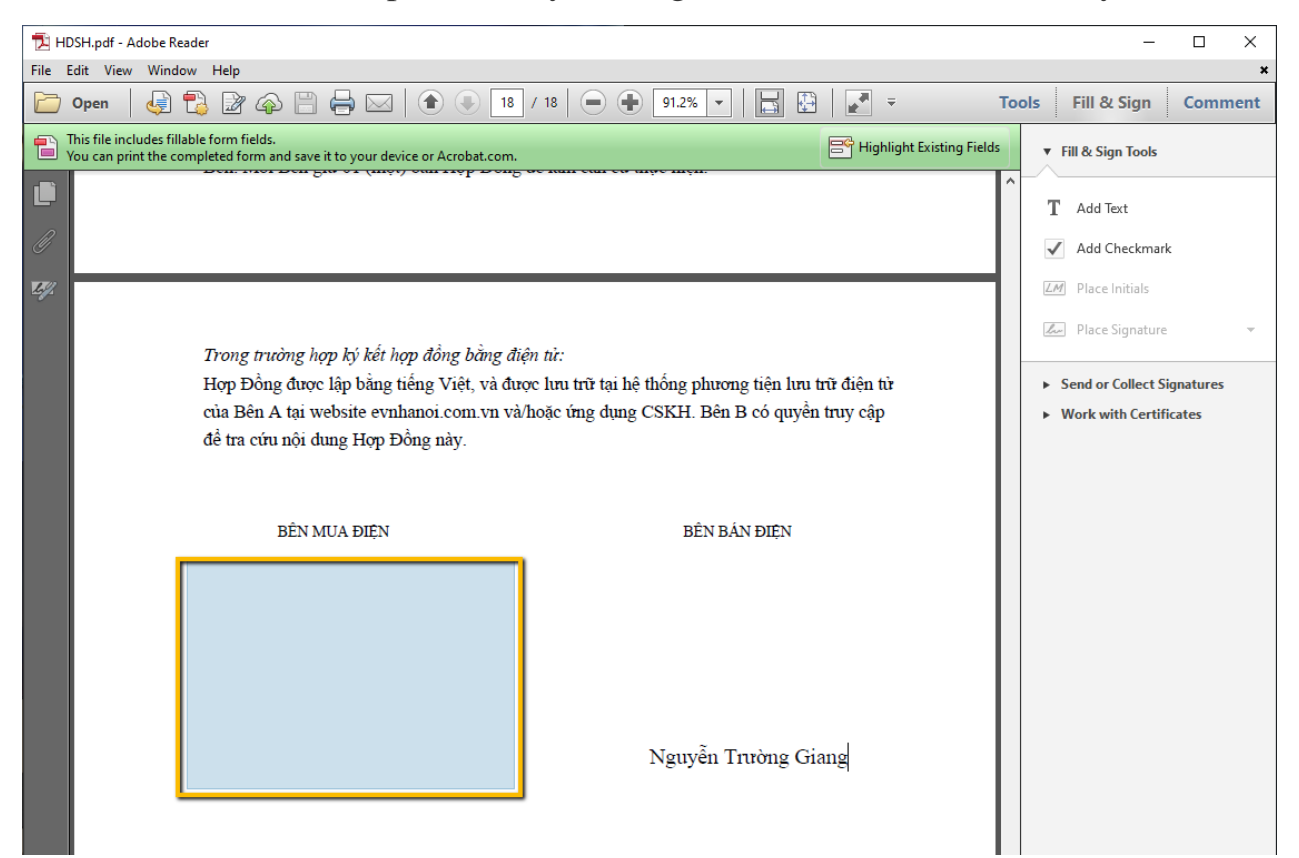

#### Bước 3: Ký số bằng công cụ của nhà cung cấp chữ ký số cho khách hàng

Sau khi vẽ xong ô chữ ký a/c chọn đúng tên cty mình rồi bấm Sign

| 🔁 HDSH.pdf - Adobe Reader                                                                      |                                                                       | - 🗆 ×                                          |
|------------------------------------------------------------------------------------------------|-----------------------------------------------------------------------|------------------------------------------------|
| File Edit View Window Help                                                                     |                                                                       | ×                                              |
| 🗁 Open 🛛 😓 🔁 🍙 💾 🖨                                                                             | 🖂   🏵 🕘 18 / 18   😑 🕂 91.2% 🕶   🔚 🔛   🛃 👻 T                           | ools Fill & Sign Comment                       |
| This file includes fillable form fields.<br>You can print the completed form and save it to yo | ur device or Acrobat.com.                                             | ▼ Fill & Sign Tools                            |
|                                                                                                |                                                                       | T Add Text                                     |
| Ø                                                                                              |                                                                       | Add Checkmark                                  |
| E9/2                                                                                           |                                                                       | ZM Place Initials                              |
| Trong trường hợp ký l                                                                          | Sign Document                                                         | 🖾 Place Signature 👻                            |
| Hợp Đồng được lập b                                                                            |                                                                       | <ul> <li>Send or Collect Signatures</li> </ul> |
| của Bên A tai website                                                                          | sign As: TPHAINTHAINH HAI (VINPT-CA 3HA-230) 2024.07.10               | Work with Certificates                         |
| để tra cứu nội dung H                                                                          | Certific 1 : VNPT-CA SHA-256 Info                                     |                                                |
|                                                                                                | Appearance: Standard Text v                                           |                                                |
| BÊN MUA Đ                                                                                      | Digitally signed by PHAM THANH HÁ<br>DNL - ANN, sta-HA NOL I-Ba Dinh, |                                                |
|                                                                                                |                                                                       |                                                |
|                                                                                                |                                                                       |                                                |
|                                                                                                | Date: 2024.06.07 10:05:35 +07:007                                     |                                                |
|                                                                                                | Lock Document After Signing                                           |                                                |
|                                                                                                | Click Review to see if document content                               |                                                |
|                                                                                                | may affect signing                                                    |                                                |
|                                                                                                | Sign Cancel                                                           |                                                |
|                                                                                                | 2                                                                     |                                                |
|                                                                                                |                                                                       |                                                |

Chọn vị trí mà a/c muốn lưu file rồi nhấn chọn Save để lưu lại file ký số

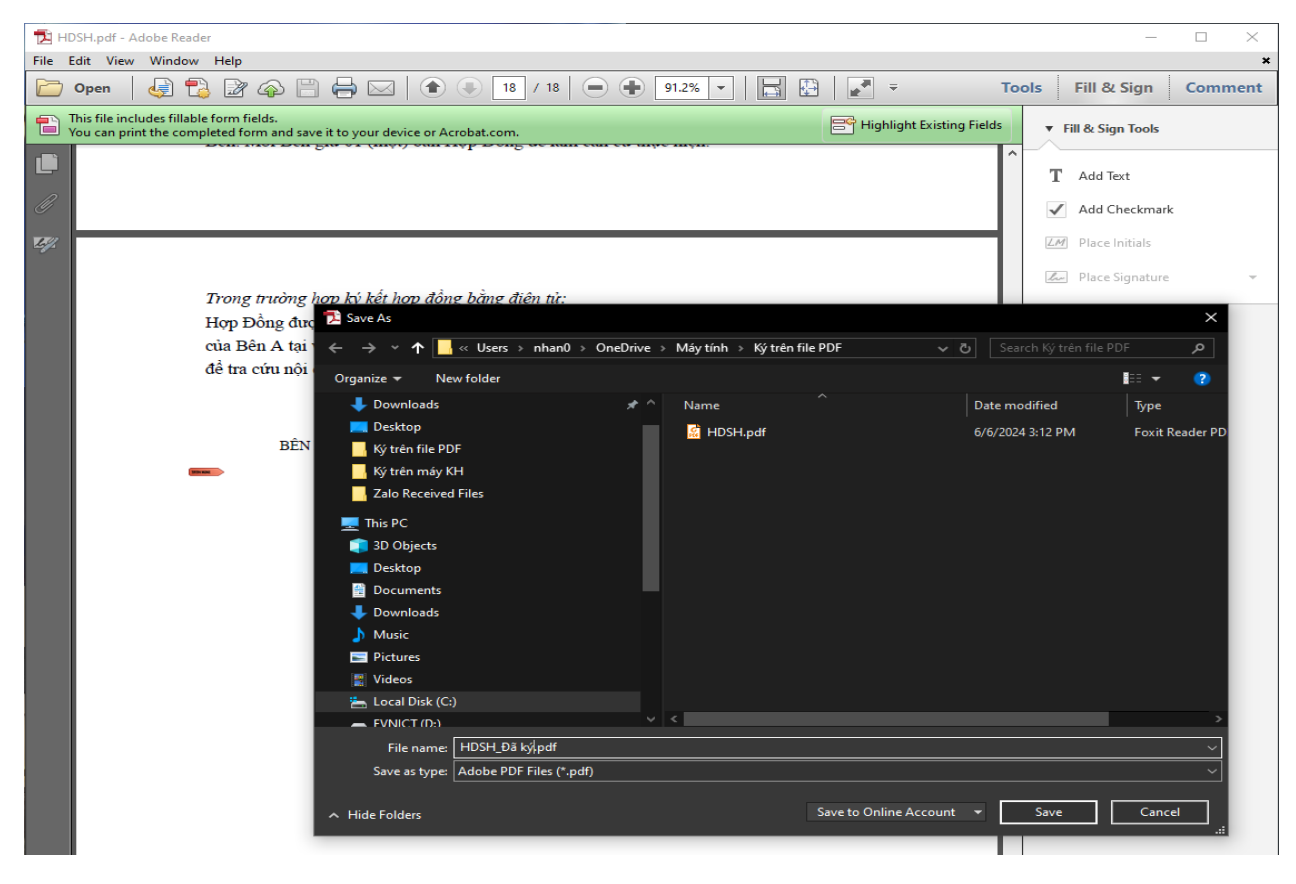

#### Bước 4: Nhập mã pin và ký

Nhập mã pin rồi chọn đăng nhập là hoàn tất quá trình ký số

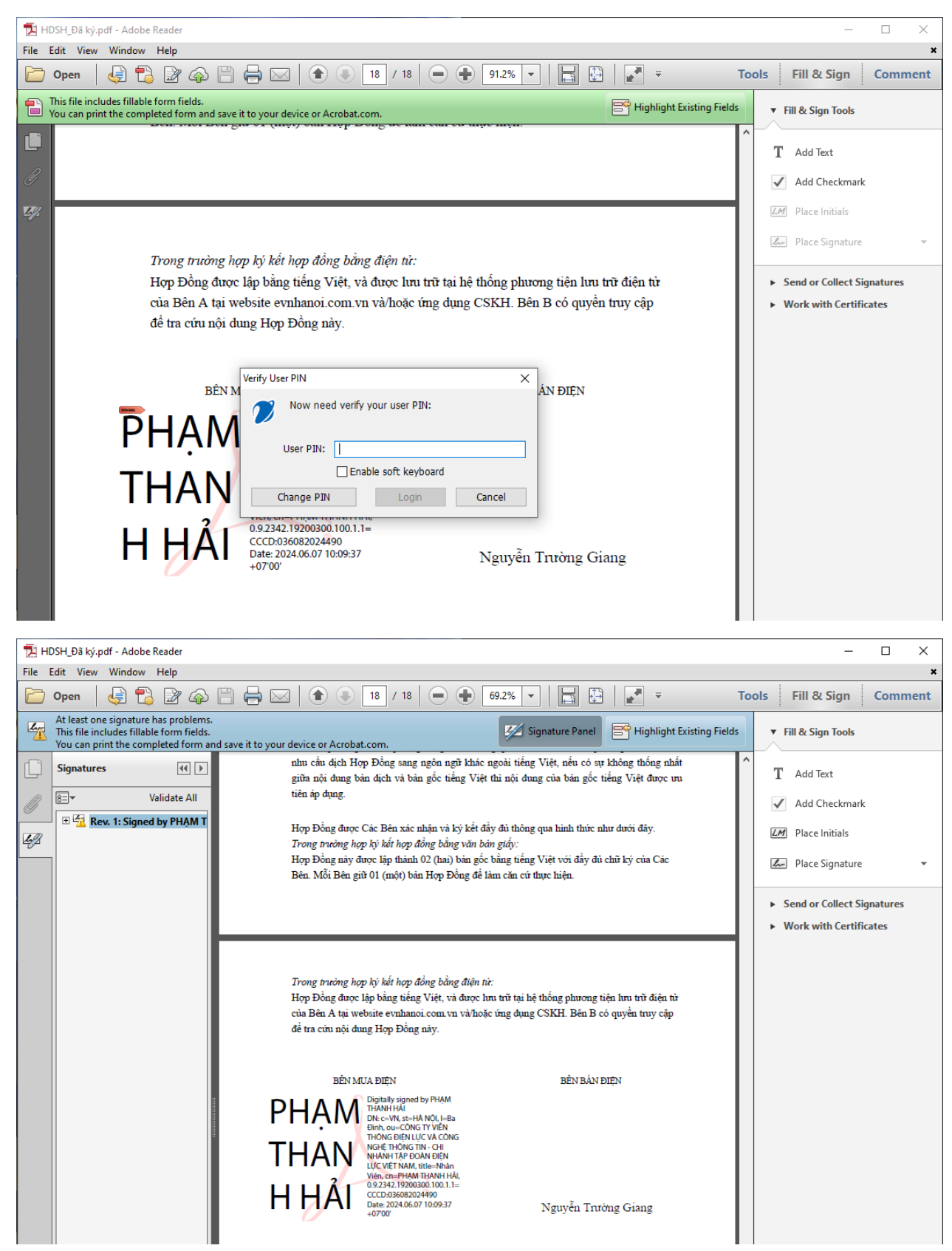